## Créer des boutons graphiques :

Ces boutons pourront être utilisé pour les touches de sélections ou pour les boutons rapides

Création de boutons graphiques avec l'icone '**Dessiner**' disponible dans outils, et boutons.

| Modification des boutor | ns                                                                         |                                                                                                    |         |                                                                                  |  |  |  |  |
|-------------------------|----------------------------------------------------------------------------|----------------------------------------------------------------------------------------------------|---------|----------------------------------------------------------------------------------|--|--|--|--|
|                         | < Boutons<br>destinés aux<br>touches<br>familles et<br>touches<br>rapides. | Boutons Cliquez deux fois sur le bouton à corriger. Pour revenir à cet écran et enregistrer le bouton, inés aux   Soutons croix rouge en haut à droite de la fenêtre de Paint et enregistrez vos modifications.   hes Vous pouvez utiliser ces boutons sur les touches rapides en cliquant sur le bouton droit de la fenêtre de la fenêtre de la f |         |                                                                                  |  |  |  |  |
|                         |                                                                            | Medailles                                                                                                    |         |                                                                                  |  |  |  |  |
|                         | _                                                                          |                                                                                                    |         | ·                                                                                |  |  |  |  |
|                         |                                                                            |                                                                                                    |         |                                                                                  |  |  |  |  |
|                         |                                                                            |                                                                                                    |         |                                                                                  |  |  |  |  |
|                         |                                                                            |                                                                                                    |         |                                                                                  |  |  |  |  |
|                         |                                                                            | Créer Boutons Photo                                                                                                    | Effacer | << Effacer un bouton.<br>(Ne pas effacer un<br>bouton en cours<br>d'utilisation) |  |  |  |  |

Cliquez sur l'icone '**Dessiner**' en bas de l'écran. Dans la grille qui apparait cliquez deux fois sur un des boutons dans la liste de gauche ou dans le tableau de droite. Vous pouvez aussi cliquer sur le bouton 'Créer'.

IL y a deux sortes de boutons graphiques, mais leurs modification est identique :

1) Les boutons de la liste de gauche correspondent aux 10 fonds de couleurs qui peuvent être déposés sur les touches de familles ou sur les boutons rapides. Ces fonds de couleurs seront disponibles pour vos touches rapides si vous n'utilisez pas de boutons graphiques.

2) Les boutons graphiques de la liste de droite qui vous donne la possibilité de créer des vrais boutons graphiques à utiliser sur les touches rapides ou pour les touches de rapides.

Cliquez sur le bouton **'Créer', 'Boutons' ou 'Photo'** et saisissez un nom (Max 20 caractères) pour identifier le bouton. Ensuite suivant votre choix vous serez redirigé vers 3 modules différents :

**'Créer'** : Permet de créer un bouton graphique entièrement libre en utilisant le module de paint de windows. Laissez vous aller à la créativité et personnalisez le bouton à la seule condition de respecter le format de 111 x 66 pixels.

Quand vous avez terminé la création ou la modification de votre bouton, cliquez sur la croix rouge de la fenêtre du logiciel graphique en haut a droite et il vous proposera d'enregistrer vos modifications. Il suffit de valider pour revenir à votre liste de boutons et le nouveau bouton sera affiché.(Vous pouvez aussi utiliser la procédure, fichier enregistrer su menu de paint)

**'Boutons'** : Permet d'utiliser l'assistant graphique qui positionne un article et un texte pour personnaliser votre bouton.

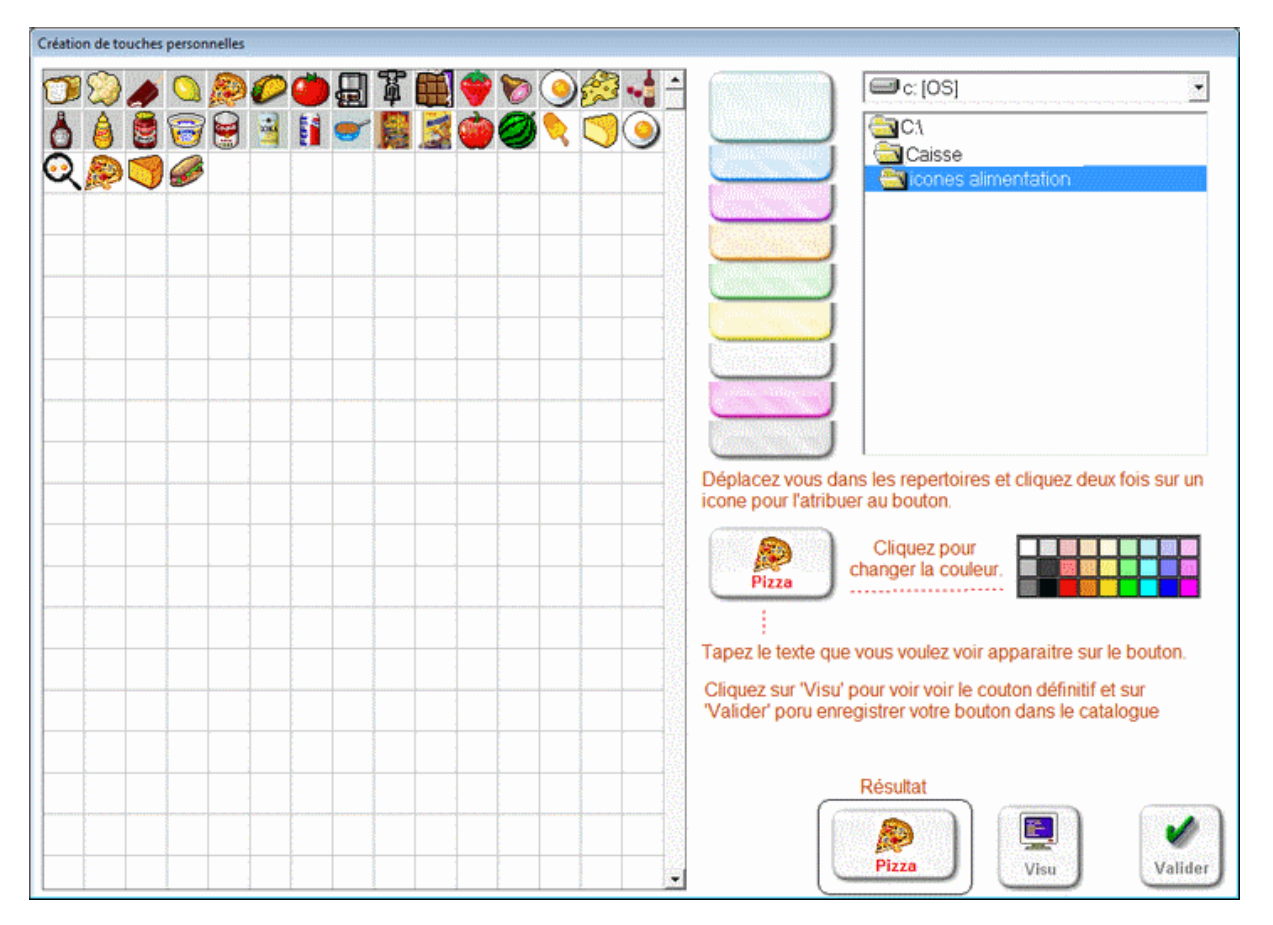

Déplacez-vous dans les répertoires pour rechercher les icônes installés avec votre logiciel. Vous pouvez aussi utiliser les autres icônes de votre Windows ou en télécharger sur internet. A chaque fois que vous rentrez dans un répertoire, tous les icônes disponibles sont affichés.

Cliquez deux fois sur l'icône que vous voulez voir affiché sur votre bouton, et ensuite entrez directement le nom du bouton en cliquant dessus. Ensuite choisissez le couleur de l'écriture et validez. Votre icône graphique est prêt et automatiquement positionné dans votre caisse.

**'Photos'** : Permet de transformer une photo copiée dans Windows en bouton au format standard. Une fois votre photo copiée (Exemple : sur une image dans google, cliquez avec le bouton droit sur l'image et 'copier') cliquez sur l'icone 'Import', la photo sera affichée au bon formé.

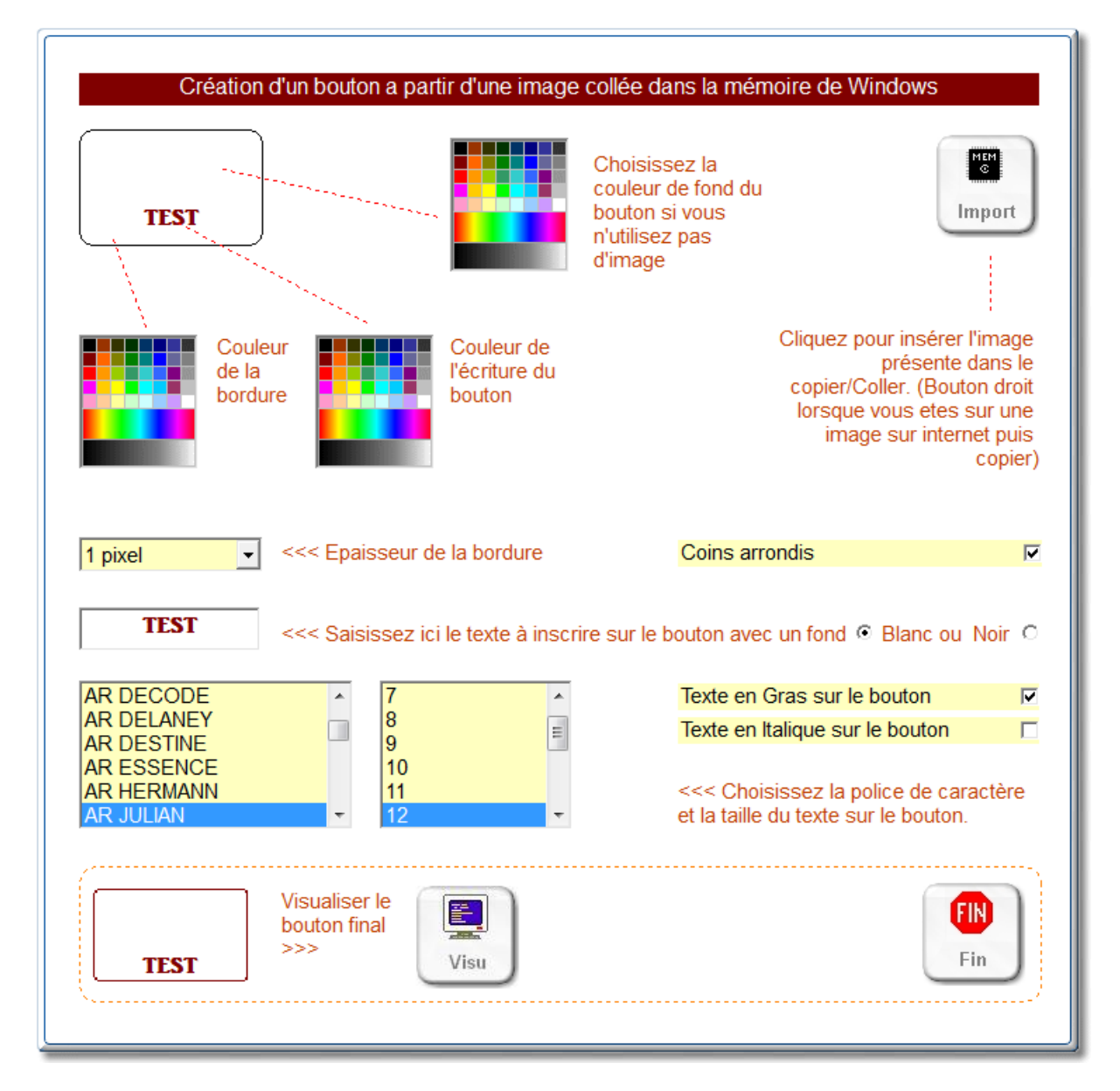

Ensuite cliquez sur une couleur pour déterminer le contour du bouton et vous pourrez visualiser le bouton dans l'image du bas.

Pour **corriger** un bouton graphique eu tableau cliquez deux fois sur le bouton, vous serez redirigé vers le module paint de Windows pour modifier votre bouton.

Pour **effacer** un bouton graphique, cliquez sur 'Effacer' puis deux fois sur le bouton à effacer.

| Les  | boutons   | sont     | affichés  | par   | page  | de  | 49 | boutons, | clique | sur | les | flèches | haut/b | bas |
|------|-----------|----------|-----------|-------|-------|-----|----|----------|--------|-----|-----|---------|--------|-----|
| pour | faire déf | filer le | s différe | nts k | outor | IS. |    |          |        |     |     |         |        |     |

| Bouton Texte Simple                                                                                                    | Choisir un graphique existant                                                                                                    | Creer à partir d'une image                                                                                                    |
|----------------------------------------------------------------------------------------------------|----------------------------------------------------------------------------------------------------|----------------------------------------------------------------------------------------------------|
| Nom à inscrire sur le bouton                                                                                                    | Cliquez dans la liste ci-dessous                                                                                                    |                                                                                                    |
| Fiche de Base                                                                                                    | ww_bx_005_shampoings.bmp                                                                                                    |                                                                                                    |
| Choisissez le texte qui /<br>sera inscrit sur le bouton<br>Texte inscrit sur la bulle<br>d'aide lorsque la souris<br>passe sur le bouton<br>Fiche de Base (Tarif: 0.00)<br>Choisissez<br>une couleur<br>de fond pour<br>le bouton | <pre>ww_bx_007 s_soins.bmp<br/>ww_bx_007 s_soins.bmp<br/>ww_bx_008_s_detente.bmp<br/>ww_bx_010_s_epilation.t<br/>ww_bx_011_s_cabins_t<br/>ww_bx_013_s_maxfollage mp<br/>ww_bx_013_s_maxfollage mp<br/>ww_bx_014_s_bronzage p<br/>ww_bx_014_s_bronzage p<br/>ww_bx_015_s_pedicure.<br/>ww_bx_015_s_pedicure.<br/>ww_bx_017_s_prod_7.bhp<br/>ww_bx_017_s_prod_7.bhp<br/>ww_bx_019_s_diw_19.bmp<br/>ww_bx_021_s_ide.bmp<br/>ww_bx_021_s_ide.bmp<br/>ww_bx_021_s_ide.bmp<br/>ww_bx_021_s_ide.bmp<br/>ww_bx_021_s_ide.bmp<br/>ww_bx_021_s_ide.bmp<br/>ww_bx_021_s_ide.bmp<br/>ww_bx_021_s_ide.bmp<br/>ww_bx_021_s_ide.bmp<br/>ww_bx_021_s_ide.bmp<br/>ww_bx_022_s_gadgets.bmp<br/>ww_bx_023_soins.bmp</pre> | Articles<br>Photo de la fiche article<br>Insérer l'image dans le<br>copier/Coller<br>Choisissez la<br>couleur de bordure<br>pour visualiser le<br>bouton créé<br>Epaisseur de la<br>bordure<br>1 pixel |
| Valider ce<br>bouton >>                                                                                                    | Valider ce<br>Veilder                                                                                                    | Valider ce<br>Bouton >>                                                                                                    |
| Paramètres appliqués à l'article lors de l'app<br>Information ! Si vous laissez ces zones à zéro, el<br>Prix de vente forcé lors de l'appui<br>sur cette touche rapide 0.00                                                       | ui sur la touche rapide<br>es n'auront pas d'incidence sur la vente de l'article.<br>Quantité d'articles vendus lors de<br>l'appui sur cette touche rapide                                                                                                    | Sortie sans<br>modifier le<br>bouton >>>                                                                                                    |

Attribution des boutons graphiques sur les touches rapides :

Si vous cliquez sur un des boutons graphiques que vous avez créé dans la liste **1**, vous attribuerez ce bouton.

Avec la zone 2 vous pouvez créer un bouton rapide d'un simple click.